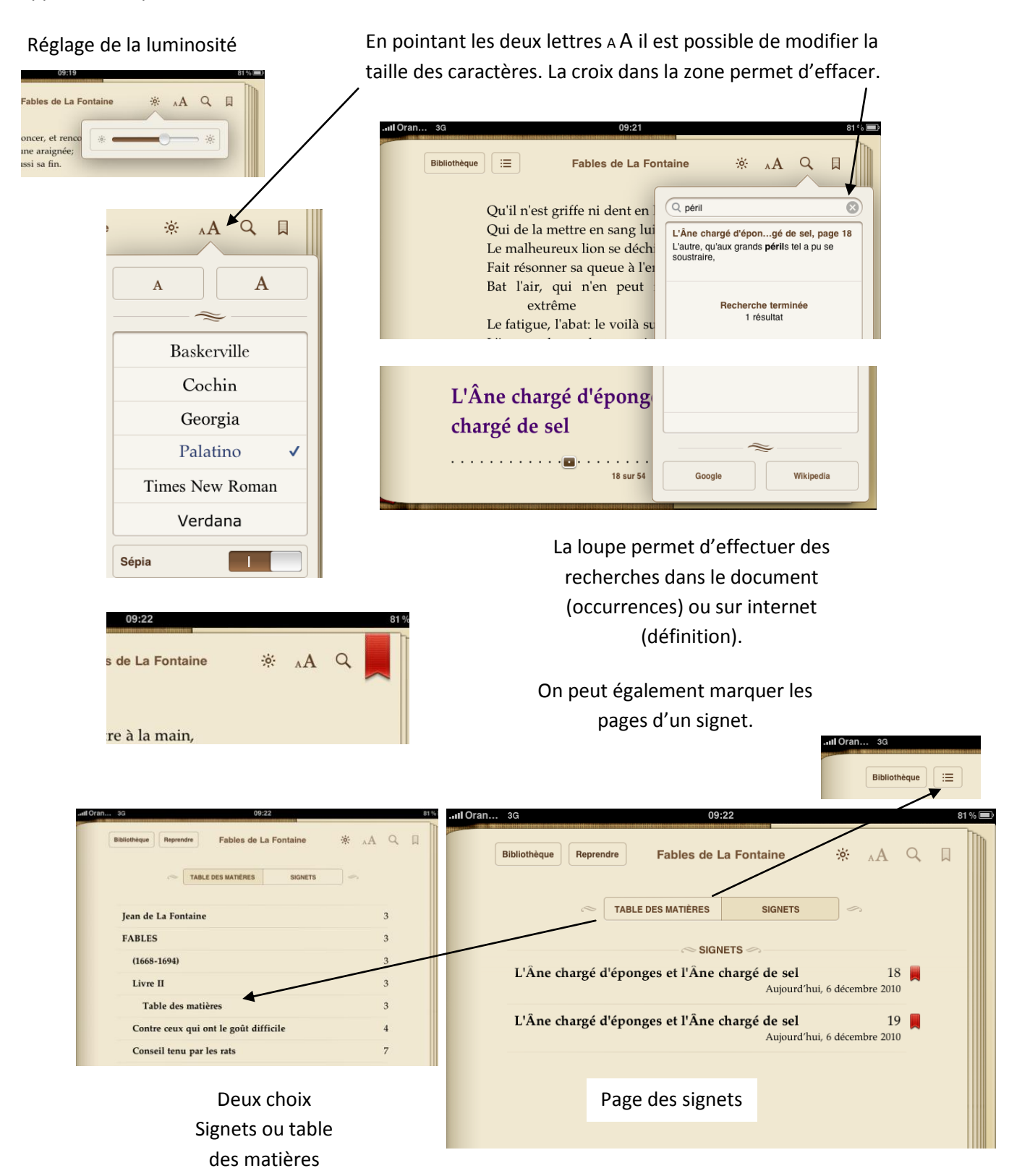

En glissant deux doigts comme pour faire un ZOOM, il est possible de sélectionner du texte, D'avoir accès au dictionnaire, de surligner, de faire une note qui apparaitra dans la marge. Une petite tape dans une zone vide de la page fera réapparaitre les outils de réglage.

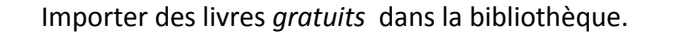

Deux types d'affichage sont possibles.

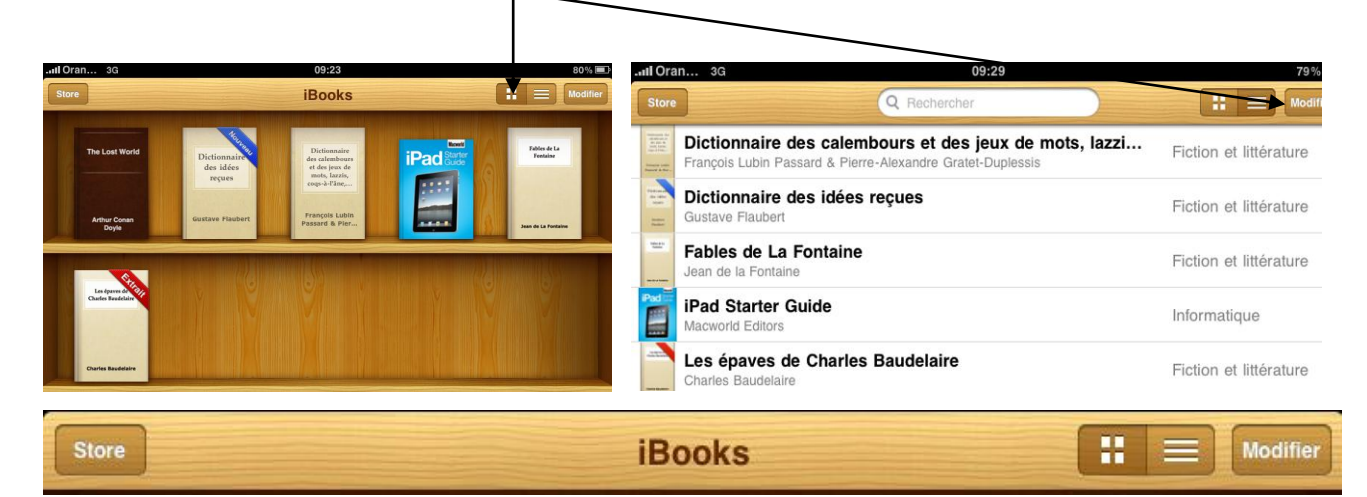

Attention. Afin de pouvoir créer un compte apple apps ou Itunes gratuit, Il faut impérativement procéder de la manière suivante. Commencer par installer un produit gratuit. Il sera alors proposé d'ouvrir un compte. C'est seulement de cette manière que l'on pourra choisir comme **moyen de** paiement AUCUN . Si l'on crée un compte directement, il faudra obligatoirement fournir un moyen de paiement (CB ou autre)

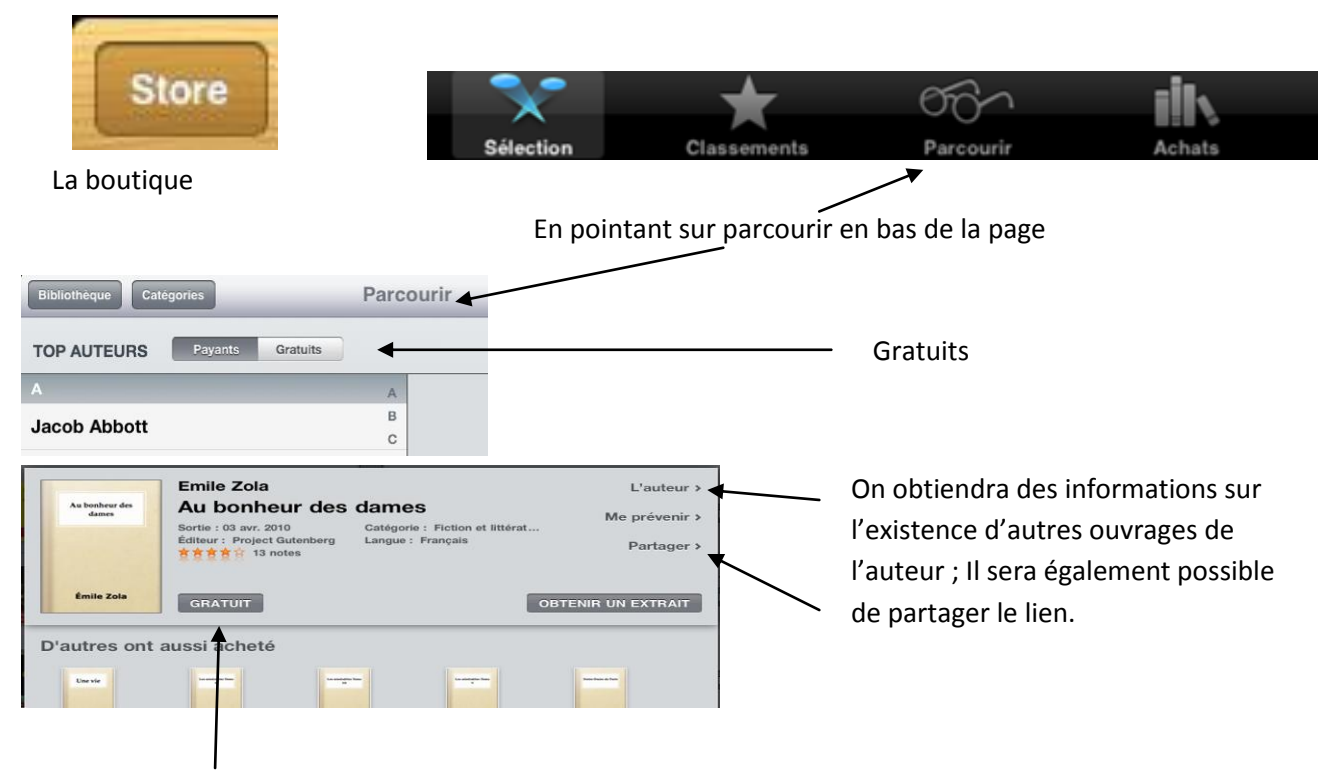

En pointant sur gratuit, on pourra, en se connectant, « obtenir » le livre.